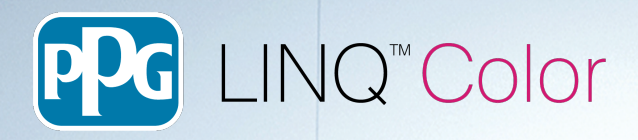

# How to turn on Custom Formulas in LINQ

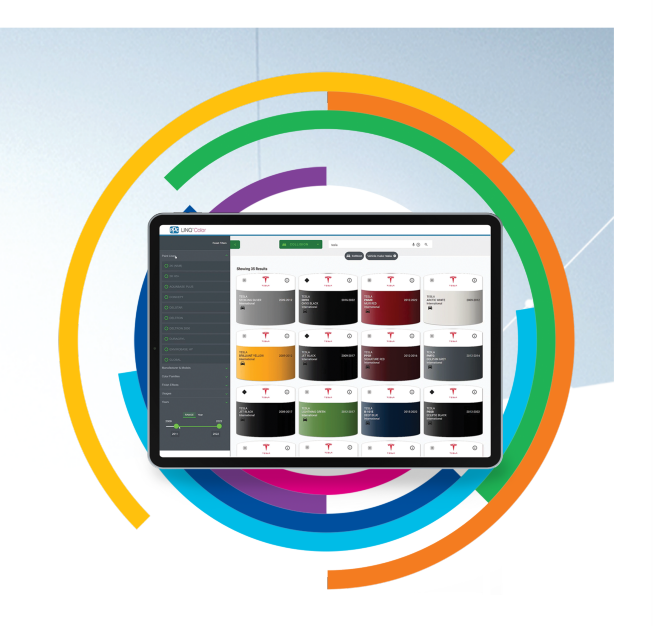

- 1. When you first log into LINQ Color you will not see the Custom Formula tile
- 2. To enable it click on the Settings Tile>General and then click on 'Custom Formulas'

| LINQ"COIOR 💽 |                                                             |                 |                |  |
|--------------|-------------------------------------------------------------|-----------------|----------------|--|
| CATEGORY     | ← BACK TO SETTINGS                                          |                 |                |  |
| General      | Application Settin                                          | ngs: General    |                |  |
| Mixing       | Record as Mixed                                             | Pricing         | RapidMatch®    |  |
| RapidMatch®  | RFU                                                         | Custom Formulas | Mix Queue      |  |
|              | Mixing and Weighing                                         | VisualizID      | RFU Suggestion |  |
|              |                                                             |                 |                |  |
|              | Auto Logoff Minutes                                         |                 |                |  |
|              |                                                             |                 |                |  |
|              | Color Search Display Default<br>Grid                        |                 |                |  |
|              | Default Color Sort Option<br>Relevance, International First |                 |                |  |
|              | Default Segment Collision                                   |                 |                |  |
|              |                                                             |                 |                |  |
|              |                                                             |                 |                |  |
|              |                                                             |                 |                |  |
|              |                                                             |                 |                |  |
|              |                                                             |                 |                |  |
|              |                                                             |                 |                |  |

## Explore the PPG LINQ<sup>™</sup> Digital Ecosystem. Visit PPGLINQ.com

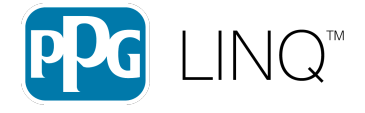

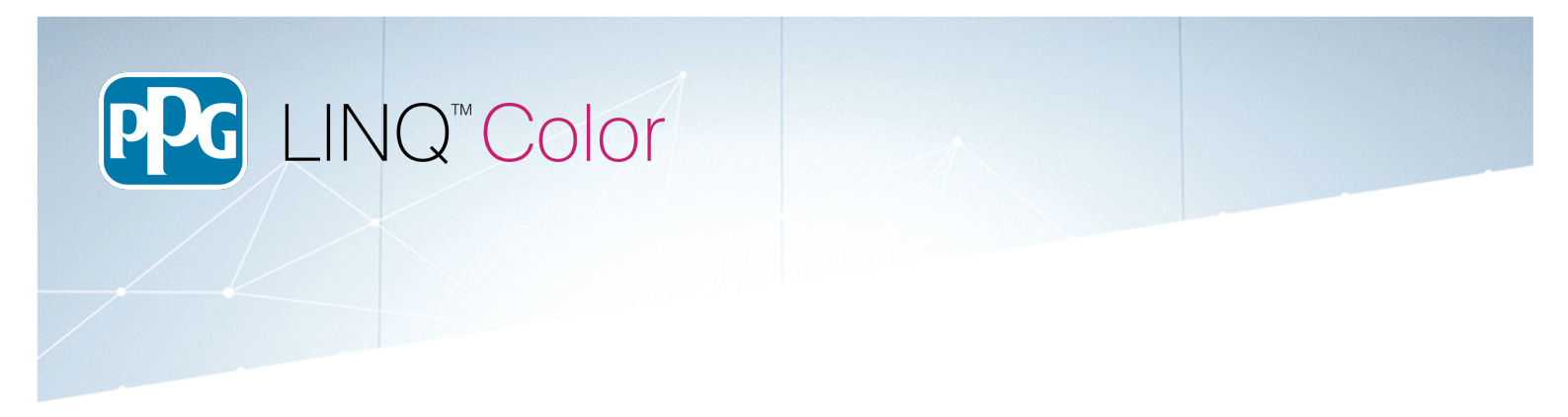

- 3. Also make sure to click on 'Show custom formulas in color search' if you want your customs to appear in the color search results.
- 4. Then Click 'Save' at the bottom.

| CATEGORY    | ← BACK TO SETTINGS                                          |                 |                |  |  |  |  |
|-------------|-------------------------------------------------------------|-----------------|----------------|--|--|--|--|
| General     | Application Settings: General                               |                 |                |  |  |  |  |
| Mixing      | Record as Mixed                                             | Pricing         | RapidMatch®    |  |  |  |  |
| RapidMatch® | RFU                                                         | Custom Formulas | Mix Queue      |  |  |  |  |
|             | Mixing and Weighing                                         | VisualizID      | RFU Suggestion |  |  |  |  |
|             | Auto Logoff                                                 | •               |                |  |  |  |  |
|             | 174 Minutes                                                 |                 |                |  |  |  |  |
|             | Show custom formulas in color search                        |                 |                |  |  |  |  |
|             | Color Search Display Default<br>Grid                        |                 |                |  |  |  |  |
|             | Default Color Sort Option<br>Relevance, International First |                 |                |  |  |  |  |
|             | Default Segment Collision                                   |                 |                |  |  |  |  |
|             |                                                             |                 |                |  |  |  |  |

5. Then go to the home screen and you should see the 'Custom Formulas' tile

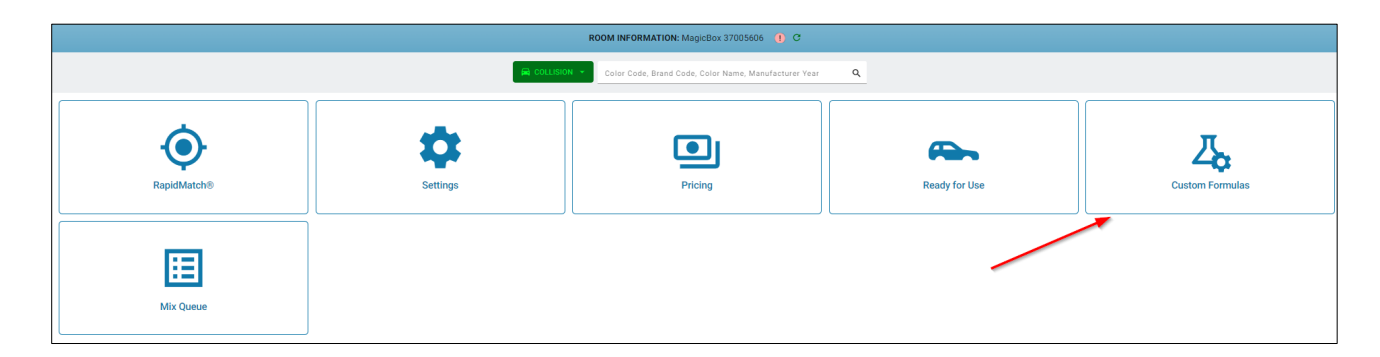

**Explore the PPG LINQ<sup>™</sup> Digital Ecosystem.** Visit PPGLINQ.com The *PPG Logo* is a registered trademark and *PPG LINQ* is a trademark of PPG Industries Ohio, Inc. © 2024 PPG Industries, Inc. All rights reserved.

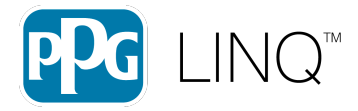

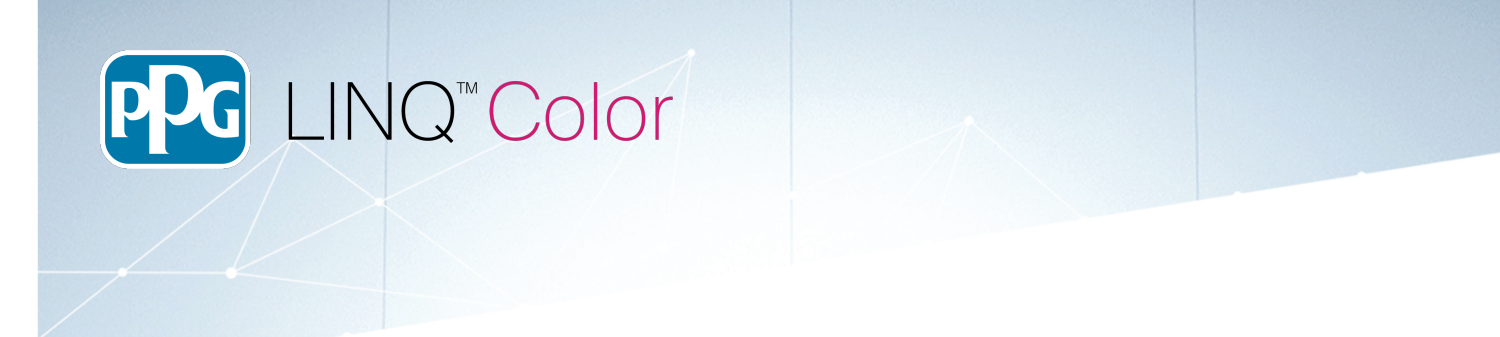

# **Creating a new Custom Formula**

- 1. Click on the 'Custom Formula' tile on the main screen
- 2. Then click on 'Create Formula'

| V  | ← BACK TO HOME<br>Custom Formulas | Color Code Brind Code, Color Name Manufacturer Year               | Q | =                           |
|----|-----------------------------------|-------------------------------------------------------------------|---|-----------------------------|
|    |                                   |                                                                   |   |                             |
|    |                                   |                                                                   |   | se 66 to compare            |
|    |                                   |                                                                   |   |                             |
|    |                                   |                                                                   |   |                             |
|    |                                   |                                                                   |   |                             |
|    |                                   |                                                                   |   |                             |
|    |                                   |                                                                   |   |                             |
|    |                                   |                                                                   |   |                             |
|    |                                   |                                                                   |   |                             |
|    |                                   | There are no custom formulas currently associated with this shop. |   |                             |
|    |                                   |                                                                   |   |                             |
|    |                                   |                                                                   |   |                             |
|    |                                   |                                                                   |   |                             |
|    |                                   |                                                                   |   |                             |
|    |                                   |                                                                   |   |                             |
|    |                                   | X                                                                 |   |                             |
|    |                                   |                                                                   |   |                             |
| RI | MOVE FORMULAS                     |                                                                   |   | EATE FORMULA                |
| R  | NOTE FORMOLING                    |                                                                   | Ľ | Contraction and Contraction |

3. A wizard will walk you thru the process

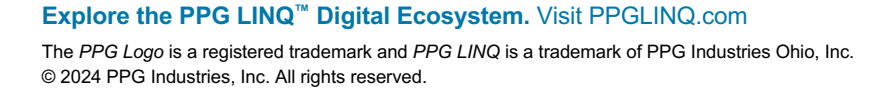

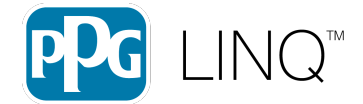

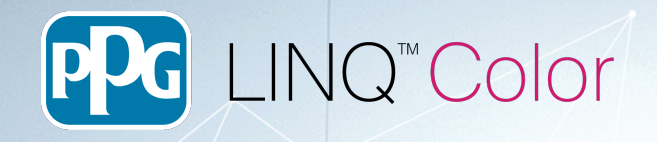

## 4. Enter a Color Code and a Color Description

| Enter Color Code/Description                              |                     |          |
|-----------------------------------------------------------|---------------------|----------|
| Please provide a new Color Code and Color Description for | r your new Formula. |          |
| Color Code*                                               |                     |          |
| Color Description*                                        |                     |          |
|                                                           |                     |          |
|                                                           |                     |          |
|                                                           |                     |          |
|                                                           | CANCEL              | CONTINUE |

5. Choose a Paint Line (**Note**: the number of Paint Line(s) you have enabled in settings will determine the number you'll see on this screen)

| ⊕ Choose Paint Sy            | stem         |             |                               |
|------------------------------|--------------|-------------|-------------------------------|
| ← BACK TO PAINT LINES        |              |             |                               |
| Select a Paint System for El | VIROBASE HP: |             |                               |
| EHP 3CT RADAR                | EHP INT MET  | EHP INT SOL | EHP INTERNAL REPAIR<br>SYSTEM |
| EHP M                        | EHP M RADAR  | EHP S       | EHP TRICOAT                   |
| EHP TRICOAT NR               |              |             |                               |
|                              |              |             | CANCEL                        |

#### Explore the PPG LINQ<sup>™</sup> Digital Ecosystem. Visit PPGLINQ.com

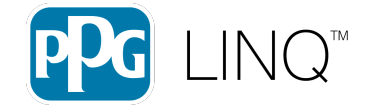

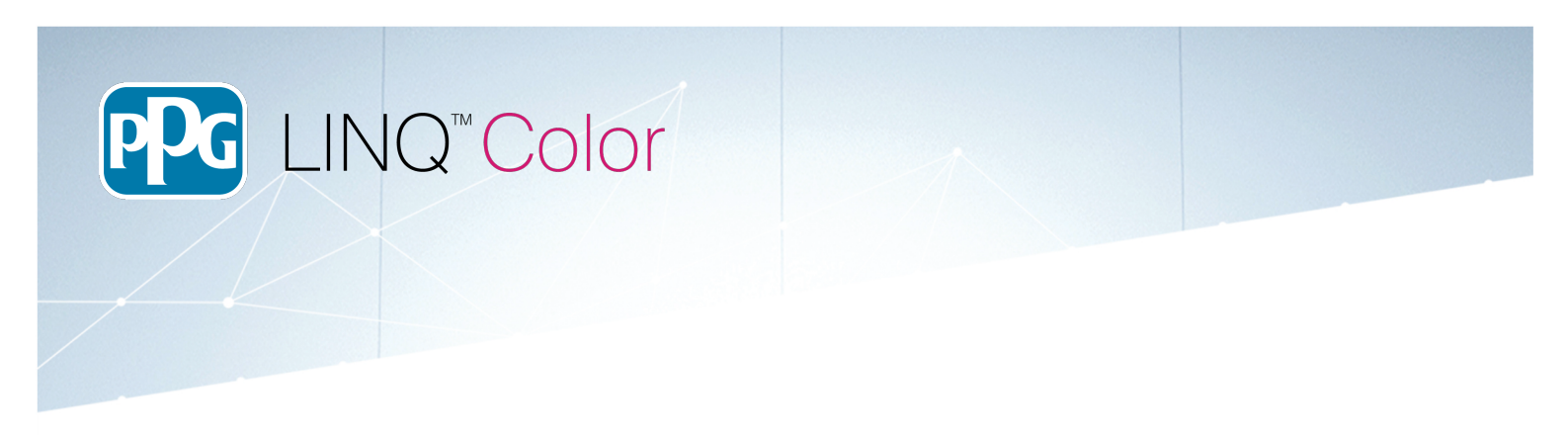

6. Choose a Paint System (**Note**: the number of Paint Systems you have enabled in settings will determine which ones you will see on this screen)

| ⊕ Choose Paint System     ■ | stem          |             |                               |
|-----------------------------|---------------|-------------|-------------------------------|
| ← BACK TO PAINT LINES       |               |             |                               |
| elect a Paint System for EM | IVIROBASE HP: |             |                               |
| EHP 3CT RADAR               | EHP INT MET   | EHP INT SOL | EHP INTERNAL REPAIR<br>SYSTEM |
| EHP M                       | EHP M RADAR   | EHP S       | EHP TRICOAT                   |
| EHP TRICOAT NR              |               |             |                               |
|                             |               |             | CANCEL                        |

- 7. The wizard will finish and then present you with the main custom formula screen
- 8. Click on 'Add Layer'

|                        |                                                                    | 0 | A 9        | 🌣 🗎 🕞     |
|------------------------|--------------------------------------------------------------------|---|------------|-----------|
| CLISTOM FORMULA DETALS | ♦ BACK TO CUSTOM FORMULAS<br>Custom Formula for Trial1 Trial Color |   |            |           |
| Color Information      | FORMULA                                                            |   |            | ADD LAYER |
| Vehicle Information    |                                                                    |   |            |           |
| (⊖) Spectro Reading    |                                                                    |   |            |           |
|                        |                                                                    |   |            |           |
|                        |                                                                    |   |            |           |
|                        |                                                                    |   |            |           |
|                        |                                                                    |   |            |           |
|                        |                                                                    |   |            |           |
|                        |                                                                    |   |            |           |
|                        | There are no layers currently associated with this custom formula. |   |            |           |
|                        |                                                                    |   |            |           |
|                        |                                                                    |   |            |           |
|                        |                                                                    |   |            |           |
|                        |                                                                    |   |            |           |
|                        |                                                                    |   |            |           |
|                        |                                                                    |   |            |           |
|                        |                                                                    |   |            |           |
|                        | CANCEL DELETE FOIL                                                 |   | VIEW FORMU | LA SAVE   |
|                        |                                                                    |   |            |           |

## Explore the PPG LINQ<sup>™</sup> Digital Ecosystem. Visit PPGLINQ.com

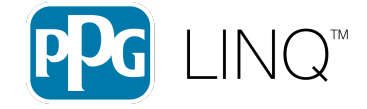

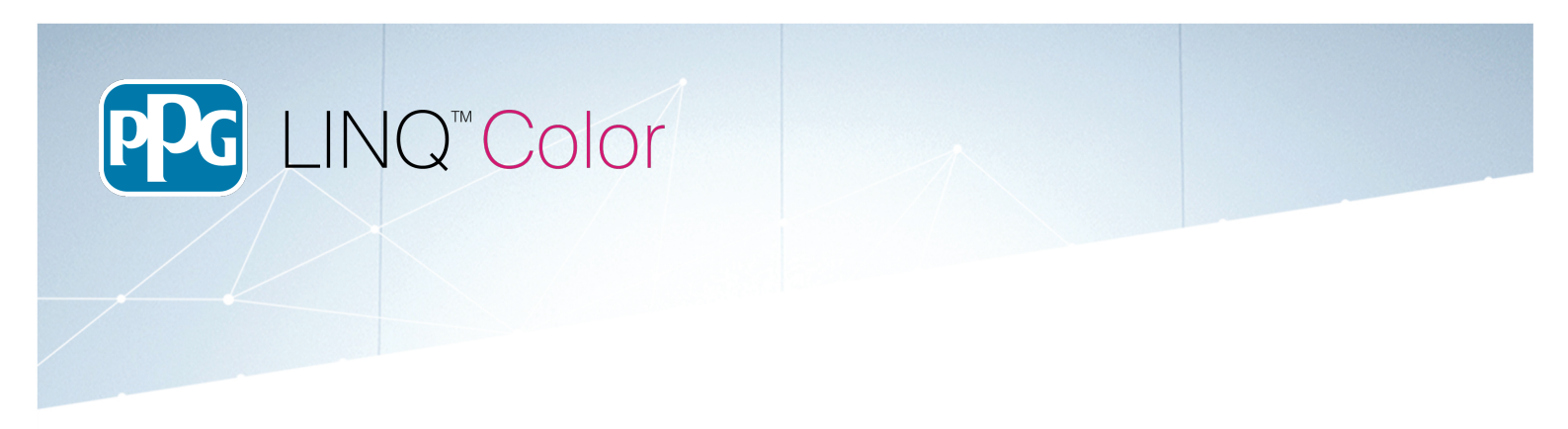

9. Choose the layer you want to add (**Note:** Paint System determines what layers you will see. This example includes a Tinted Clearcoat due to it be a EHP 3CT)

| ⊕ Add Layer |                                                   |  |  |  |  |
|-------------|---------------------------------------------------|--|--|--|--|
| Please      | e choose the type of layer you would like to add. |  |  |  |  |
| ۲           | FLAT CLEAR                                        |  |  |  |  |
| ۲           | TINTED CLEARCOAT/TRANSPARENT COAT                 |  |  |  |  |
| -           | MAIN LAYER                                        |  |  |  |  |
| \$          | GREY UNDERCOAT                                    |  |  |  |  |
|             | CANCEL                                            |  |  |  |  |

10. Once you choose your layer you will then be brought back to the main custom formula screen 11. Now you will have to add components by click 'Add Component'

|                       |                                                                                                    | 🙂 🏦 🎯 🌼 🗎 🗗                             |
|-----------------------|----------------------------------------------------------------------------------------------------|-----------------------------------------|
| CUSTOM FORMULA DETALS | ← BACK TO CUSTOM FORMULAS<br>Custom Formula for Trial1 Trial Color                                 |                                         |
| ③ Color Information   | FORMULA                                                                                            | ADD LAYER                               |
| Vehicle Information   | MAIN LAYER                                                                                         | ADD COMPONENT                           |
| (글) Spectro Reading   | Component Code Component Description There are no components currently associated with this layer. | Percent of Volume Armount               |
|                       |                                                                                                    |                                         |
|                       |                                                                                                    | CANCEL DELETE FORMULA VIEW FORMULA SAVE |

#### Explore the PPG LINQ<sup>™</sup> Digital Ecosystem. Visit PPGLINQ.com

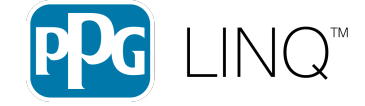

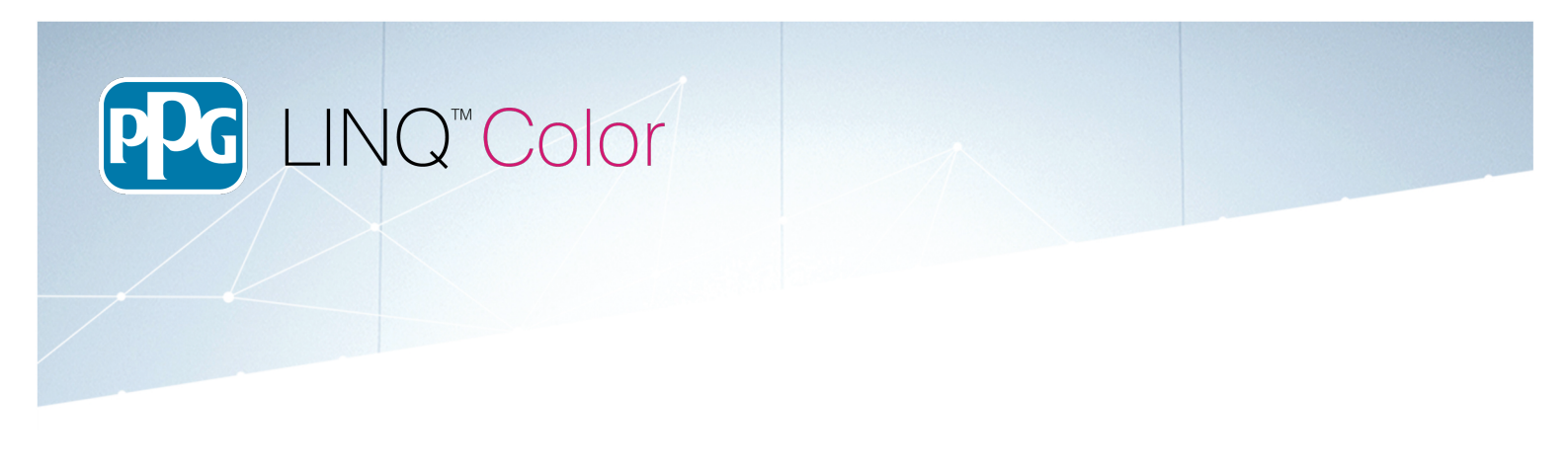

- 12. Choose the component(s) you want to add to the layer by checking the box beside the component you wish to add to the layer. Any component with a check mark is a 'limited use'. You can also search on all available components this system offers at the top.
- 13. Once you are done with your selections click 'Add Component' to your layer and you will be brought back to the custom formula screen.

| ධ A                                                    | dd a  | a Component    |                       |        |               |   |  |
|--------------------------------------------------------|-------|----------------|-----------------------|--------|---------------|---|--|
| Please choose the type of layer you would like to add. |       |                |                       |        |               |   |  |
| ENVIR<br>HIGH PER                                      | ROBAS | Search         |                       |        | ۹             |   |  |
|                                                        |       | Component Code | Component Description |        | Limited Use   | ^ |  |
|                                                        |       | DXXXX          | CLEAR COAT            |        |               |   |  |
|                                                        |       | T400           | WHITE                 |        |               |   |  |
|                                                        |       | T4000          | CRYSTAL SILVER        |        |               |   |  |
|                                                        |       | T4001          | SUNBEAM GOLD          |        |               |   |  |
|                                                        |       | T4002          | RADIANT RED           |        |               |   |  |
|                                                        |       | T4003          | GALAXY BLUE           |        |               |   |  |
|                                                        |       |                |                       |        |               |   |  |
|                                                        |       |                |                       | CANCEL | ADD COMPONENT |   |  |

Explore the PPG LINQ<sup>™</sup> Digital Ecosystem. Visit PPGLINQ.com

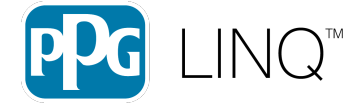

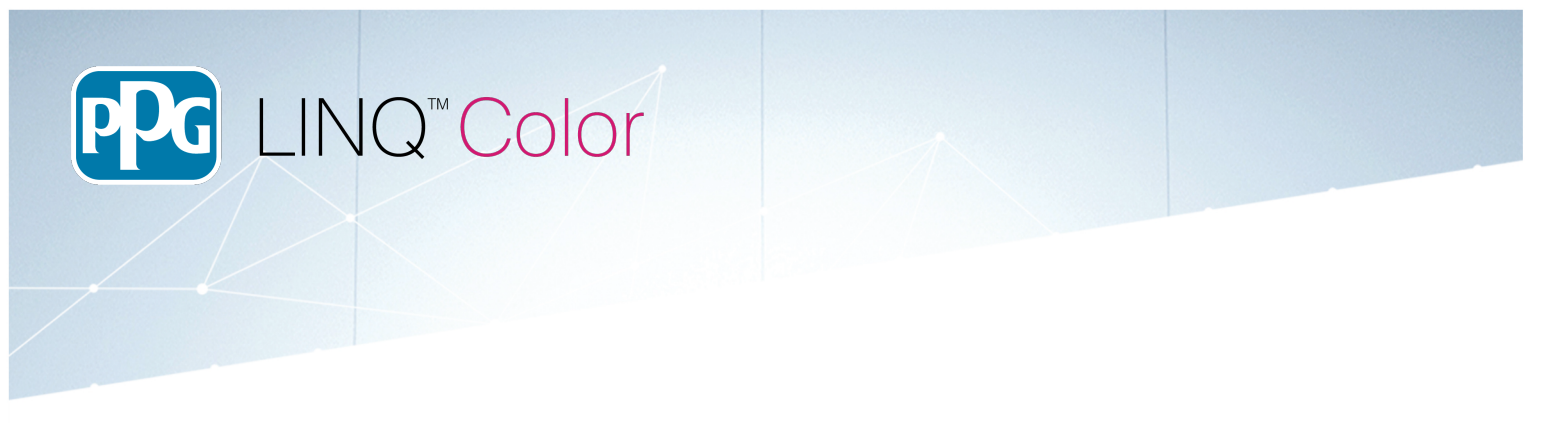

14. All the components you added will appear now (1) in a reddish pink until you add a value in either grams or parts (determined by your settings). If you want to move the order by clicking on the green arrows (2). If you want to delete a component, you will click on the trash icon (3) to delete it. If you want to add additional components to this layer you would click Add Component (4). Once you enter all of your data you can click on Save (5) to save the custom formula. If you want to add any additional layers you would click 'Add Layer' (6). If you want to update any information about the custom, you will click on the information tabs (7). You can also check on the price and the VOC of the custom by clicking on the buttons near (8) to see them. Price and VOC will update as you add or modify the Custom formula.

|                        |                  |                              | 18                    | <b>↑</b> | 9 \$      | <b>⊫</b> ⊡     |
|------------------------|------------------|------------------------------|-----------------------|----------|-----------|----------------|
| CUSTOM FORMULA DETAILS | ← BACK TO CUSTOM | FORMULAS                     |                       |          |           |                |
| A Formula              | Custom Fo        | rmula for Trial1 Trial Color |                       |          |           |                |
| Color Information      | FORMULA          |                              |                       |          | 6         | ADD LAYER      |
| R Vehicle Information  | MAIN LAYER       |                              |                       | 4        | ADD CO    |                |
| Di Spartro Paarling    | Component Code   | Component Description        | Percent of Volume     | Amount   |           |                |
| Sherrio Keaning        | T4001            | SUNBEAM GOLD                 | 0.0%                  | 0        | Grams     | ^ ¥ 🖡          |
|                        | T4002            | RADIANT RED                  | 0.0%                  | 0        | Grams     | ^ <b>2</b> * I |
|                        | T4022            | GOLD TO SILVER               | 0.0%                  | 0        | Grams     | ^ ¥ 📲          |
|                        | T4025            | MAGENTA TO GOLD              | 0.0%                  | 0        | Grams     | _^ <b>3∎</b>   |
|                        | T412             | TRANS BLUE                   | 0.0%                  | 0        | Grams     | · · ·          |
|                        | T414             | RICH BLUE                    | 0.0%                  | 0        | Grams     | · · ·          |
|                        | TOTAL            |                              | 0.000 US Fluid Ounces | 3        | 0.0 Grams |                |
|                        |                  |                              |                       |          |           | 8              |
|                        |                  | CANCEL                       | DELETE FORMULA        | VIEW F   | ORMULA    | SAVE           |

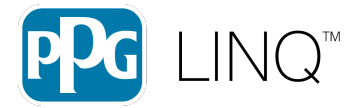

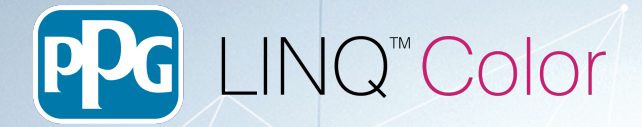

15. Details on Color Information Screen (7)

| custom Formula Details | ← BACK TO CUSTOM<br>Custom Fo     | FORMULAS          | or Tria                 | I1 Trial Col                                  | or                             |  |  |  |
|------------------------|-----------------------------------|-------------------|-------------------------|-----------------------------------------------|--------------------------------|--|--|--|
| Color Information      | COLOR INFORMAT                    | COLOR INFORMATION |                         |                                               |                                |  |  |  |
| Vehicle Information    | Last Updated<br>4/17/24 11:32 AM  | Updated By        |                         | Paint Line<br>ENVIROBASE*<br>HIGH PERFORMANCE | Paint System<br>EHP Tricoat NR |  |  |  |
| 글 Spectro Reading      | Color Description*<br>Trial Color |                   |                         |                                               | _                              |  |  |  |
|                        | Color Code*<br>Trial1             |                   |                         |                                               |                                |  |  |  |
|                        | Additional Color Code             |                   |                         | Dilution Code<br>EHPNR                        |                                |  |  |  |
|                        | Usage<br>Body                     | •                 | Color Family<br>Unknown | •                                             |                                |  |  |  |
|                        | Finish Effect<br>Solid            | •                 |                         |                                               |                                |  |  |  |
|                        | Price Code                        |                   |                         |                                               | _                              |  |  |  |
|                        | Notes                             |                   |                         |                                               |                                |  |  |  |
|                        |                                   |                   |                         |                                               | _                              |  |  |  |
|                        |                                   |                   |                         |                                               |                                |  |  |  |

# 16. Details on the Vehicle Information Screen (7)

| PG LINQ"Color 💌        |                                                                    |
|------------------------|--------------------------------------------------------------------|
| CUSTOM FORMULA DETAILS | ← BACK TO CUSTOM FORMULAS<br>Custom Formula for Trial1 Trial Color |
| ③ Color Information    | VEHICLE INFORMATION                                                |
| Vehicle Information    | Manufacturer                                                       |
| [井] Spectro Reading    | Model                                                              |
|                        | Year From 👻 _ Year To 👻                                            |
|                        | License Plate                                                      |
|                        | Contact Information (optional)                                     |
|                        | Search Contact                                                     |
|                        | First Name Last Name                                               |
|                        | Company                                                            |
|                        |                                                                    |
|                        |                                                                    |
|                        |                                                                    |

Explore the PPG LINQ<sup>™</sup> Digital Ecosystem. Visit PPGLINQ.com

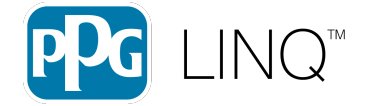

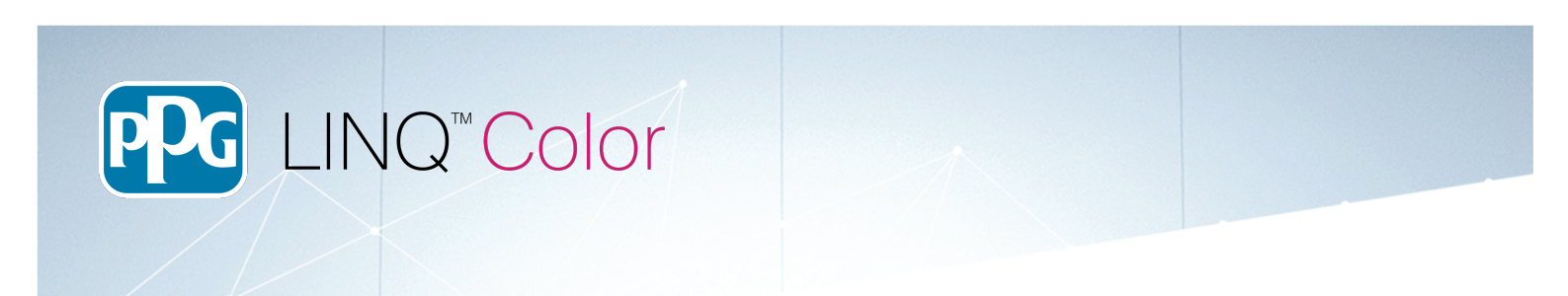

17. To add a Spectro Reading to a custom formula click on 'Add Reading'

|                        |                                                   | 0      | <b>A G</b> | ) <b>‡ 1</b> ⊡ |
|------------------------|---------------------------------------------------|--------|------------|----------------|
| CLISTOM FORMULA DETALS | e- RACK TO CLUSTOM FORMULAS     CUSTOM FORMULAS   |        |            | •              |
| Color Information      | SPECTRO READING                                   |        |            | ADD READING    |
| Vehicle Information    |                                                   |        | /          |                |
| (iii) Spectro Reading  |                                                   |        |            |                |
|                        |                                                   | /      |            |                |
|                        |                                                   |        |            |                |
|                        |                                                   |        |            |                |
|                        |                                                   |        |            |                |
|                        |                                                   |        |            |                |
|                        |                                                   |        |            |                |
|                        | No reading has been added to this custom formula. |        |            |                |
|                        |                                                   |        |            |                |
|                        |                                                   |        |            |                |
|                        |                                                   |        |            |                |
|                        |                                                   |        |            |                |
|                        |                                                   |        |            |                |
|                        |                                                   |        |            |                |
|                        |                                                   |        |            |                |
|                        |                                                   | CANCEL | DELETE FOR | IULA SAVE      |

18. A list of the available readings will appear. Select the reading by checking the box and then click 'Add Reading'. You can search for the reading if necessary.

| [井] Add a Reading |                                                        |                 |  |  |  |  |
|-------------------|--------------------------------------------------------|-----------------|--|--|--|--|
| Select a reading  | o add to this custom formula.                          |                 |  |  |  |  |
|                   | Search Q                                               |                 |  |  |  |  |
|                   | Enter a Reading Name, Year, Make, Model, or Color Code | 0/10/270.1711W  |  |  |  |  |
|                   | New Reading                                            | 3/13/24 5:12 PM |  |  |  |  |
|                   | New Reading                                            | 3/13/24 5:10 PM |  |  |  |  |
|                   | 20240308_090707                                        | 3/8/24 2:08 PM  |  |  |  |  |
|                   | 20240304_144753                                        | 3/4/24 7:48 PM  |  |  |  |  |
|                   | 20240304_144605                                        | 3/4/24 7:47 PM  |  |  |  |  |
|                   | 20240304_142045                                        | 3/4/24 7:22 PM  |  |  |  |  |
|                   | 20240220 152105                                        | 2/20/24 0-22 DM |  |  |  |  |
|                   | CANCEL                                                 | ADD READING     |  |  |  |  |

#### Explore the PPG LINQ<sup>™</sup> Digital Ecosystem. Visit PPGLINQ.com

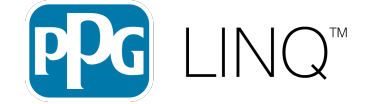

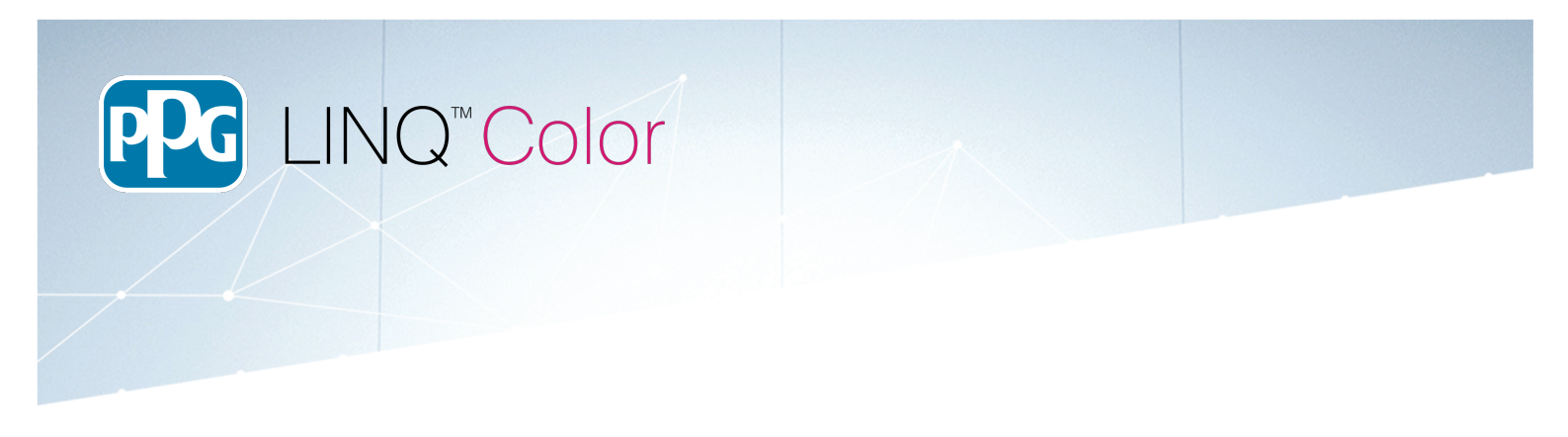

19. Once you add the reading you will come back to the custom formula screen. If you want to delete the reading click on the trash icon (1) otherwise click 'Save' (2) to save the reading to the custom formula.

| CUSTOM FORMULA DETAILS | ← BAC                                 | K TO CUSTOM FORMULAS |      |              |               |                              |
|------------------------|---------------------------------------|----------------------|------|--------------|---------------|------------------------------|
| 🛓 Formula              | Custom Formula for Trial1 Trial Color |                      |      |              |               |                              |
| Color Information      | SPECTRO READING                       |                      |      |              |               |                              |
| Vehicle Information    | Target                                | Reading Name         | Year | Vehicle Make | Vehicle Model | Color Code 👘 Date Uploaded 👘 |
|                        |                                       | 20240304_142045      |      |              |               | 3/4/24 7:22 P 🚺 🔳            |
| 🖨 Spectro Reading      |                                       |                      |      |              |               |                              |
|                        |                                       |                      |      |              |               |                              |
|                        |                                       |                      |      |              |               |                              |
|                        |                                       |                      |      |              |               |                              |
|                        |                                       |                      |      |              |               |                              |
|                        |                                       |                      |      |              |               |                              |
|                        |                                       |                      |      |              |               |                              |
|                        |                                       |                      |      |              |               |                              |
|                        |                                       |                      |      |              |               |                              |
|                        |                                       |                      |      |              |               |                              |
|                        |                                       |                      |      |              |               |                              |
|                        |                                       |                      |      |              |               |                              |
|                        |                                       |                      |      |              |               |                              |
|                        |                                       |                      |      |              |               |                              |
|                        |                                       |                      |      |              |               |                              |
|                        |                                       |                      |      |              |               |                              |
|                        |                                       |                      |      |              |               |                              |
|                        |                                       |                      |      |              |               |                              |
|                        |                                       |                      |      |              |               |                              |
|                        |                                       |                      |      |              |               |                              |
|                        |                                       |                      |      |              |               |                              |
|                        |                                       |                      |      |              |               |                              |
|                        |                                       |                      |      |              |               |                              |
|                        |                                       |                      |      |              |               | 2                            |
|                        |                                       |                      |      |              | CANC          | EL DELETE FORMULA            |
|                        |                                       |                      |      |              |               |                              |

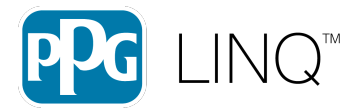

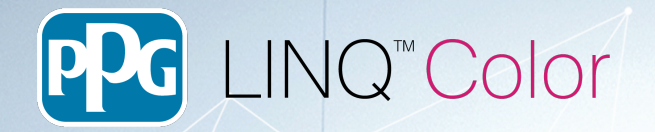

## Creating a Custom Formula from an existing Color Formula

1. Do a color search. Go into the formula details and click on the 'Save as a Custom Formula' button.

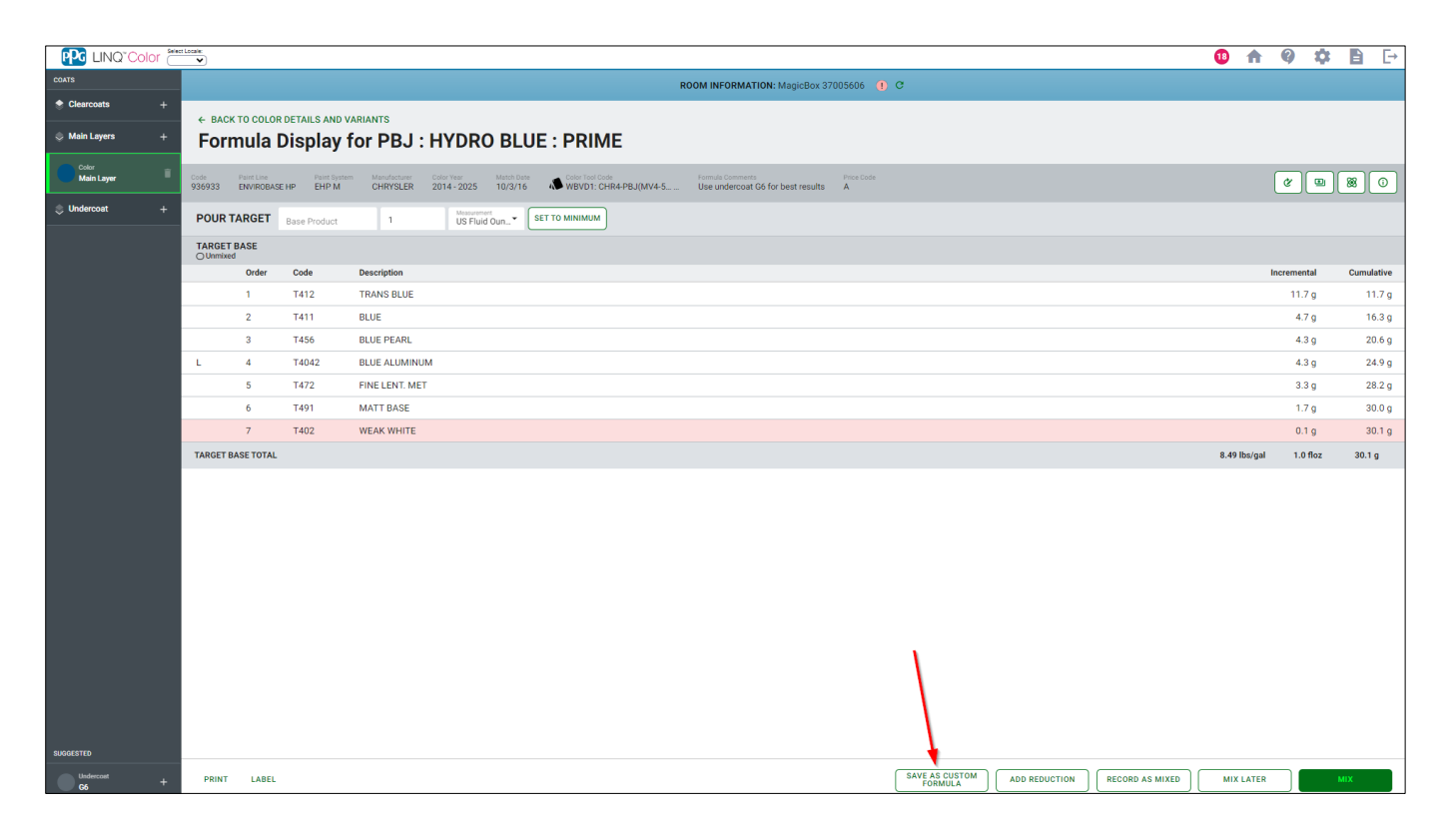

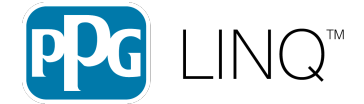

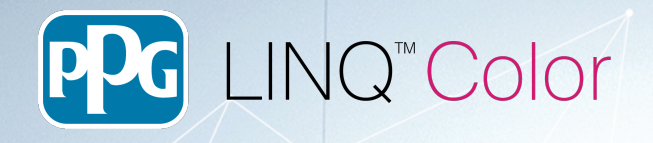

- 2. The custom formula screen will now appear.
- 3. You'll see on the top right that 'Link to the original formula' (1) is already selected. If you don't want this make sure to unselect it.
- 4. You can add additional layers if you want (2).
- 5. Also you can add additional components to the layer. Like in the creating the custom formula you can delete components, change the order or change the amount.
- 6. Once done you can click save (4)

|                                       |                                         |                       | 18                    | <b>†</b> ( | 9 🌣      |        | [→   |
|---------------------------------------|-----------------------------------------|-----------------------|-----------------------|------------|----------|--------|------|
| CUSTOM FORMULA DETAILS                | ← BACK TO FORMULA DISPLAY               |                       |                       |            | al Color |        |      |
| A Formula                             | Custom Formula for PBJ HYDRO BLUE WHITE |                       |                       |            |          |        |      |
| <ol> <li>Color Information</li> </ol> | FORMULA                                 |                       |                       |            | 2        | ADD LA | AYER |
| R Vehicle Information                 | MAIN LAYER                              |                       |                       | 3          | ADD CON  | PONENT |      |
|                                       | Component Code                          | Component Description | Percent of Volume     | Amount     |          |        |      |
|                                       | T402                                    | WEAK WHITE            | 31.6%                 | 15         | Grams    | ^ ¥    | -    |
|                                       | T412                                    | TRANS BLUE            | 26.8%                 | 11.7       | Grams    | ^      | -    |
|                                       | T411                                    | BLUE                  | 10.6%                 | 4.7        | Grams    | ^ ¥    |      |
|                                       | T456                                    | BLUE PEARL            | 9.7%                  | 4.3        | Grams    | ^ ¥    |      |
|                                       | T4042                                   | BLUE ALUMINUM         | 10.0%                 | 4.3        | Grams    | ^ ¥    |      |
|                                       | T472                                    | FINE LENT. MET        | 7.6%                  | 3.3        | Grams    | ^ ¥    |      |
|                                       | T491                                    | MATT BASE             | 3.8%                  | 1.7        | Grams    | ^ ¥    |      |
|                                       | TOTAL                                   |                       | 1.455 US Fluid Ounce  | s 45       | 0 Grams  |        |      |
|                                       |                                         |                       |                       |            |          |        |      |
|                                       |                                         |                       | CANCEL DELETE FORMULA | VIEW FOR   | MULA     | SAVE   |      |

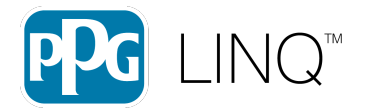

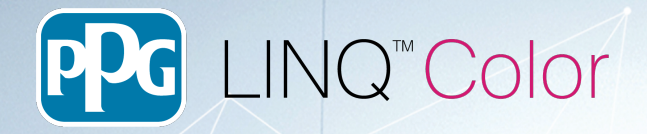

# **Overview of the Main Custom Formula Screen:**

- 1. Tile or List view option
- 2. Spectro Icon is there is a spectro reading assigned to the Custom Formula.
- 3. The 'link' icon to show that the formula is tied to the original formula
- 4. Filter features available for the custom screen to filter either on Paint Line
- 5. Additional filter if you only want to see formulas linked to the original formula
- 6. Search allows you to search by :Color Code, Brand Code, Color Name and Manufacturer Year

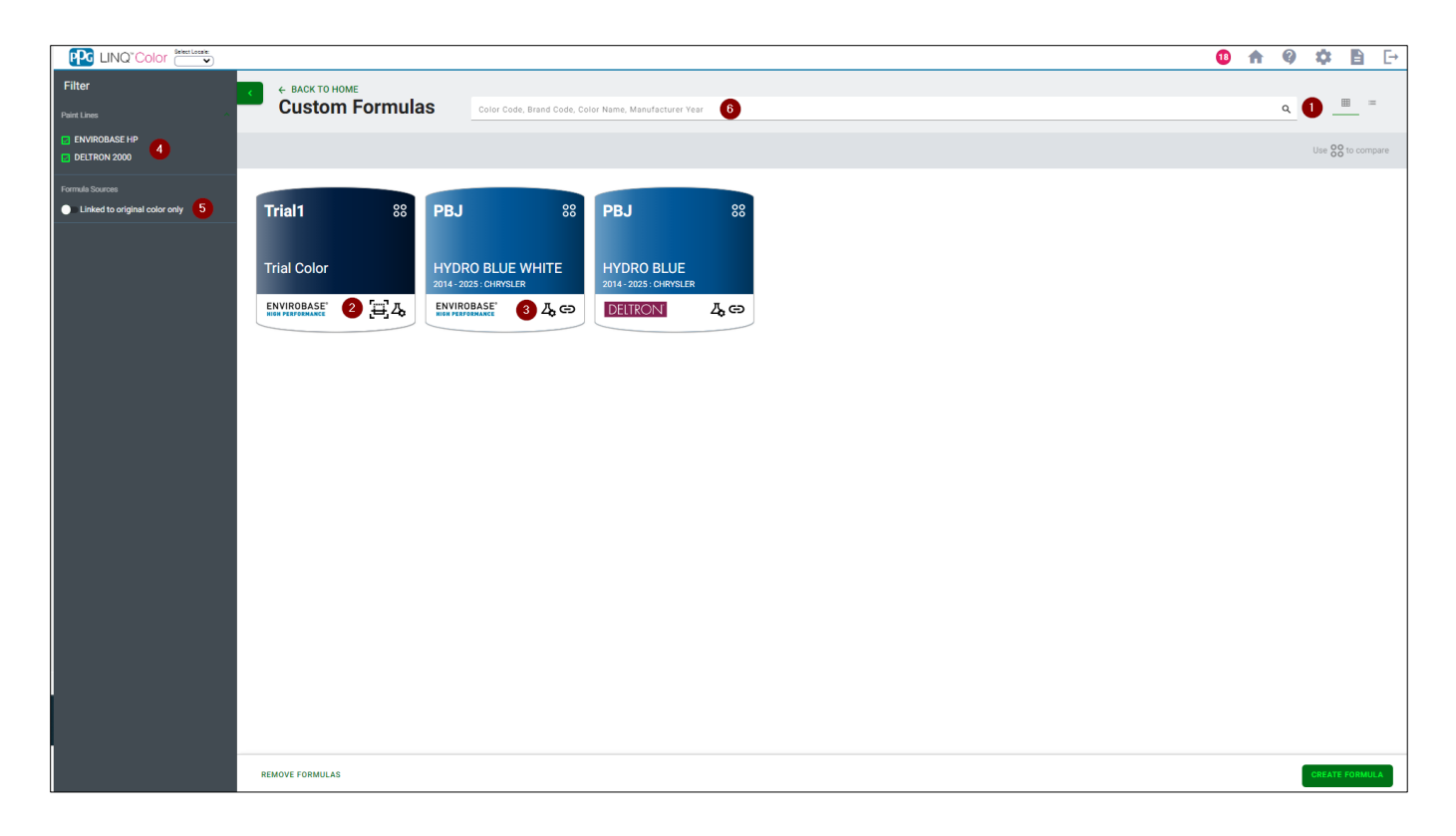

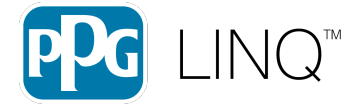